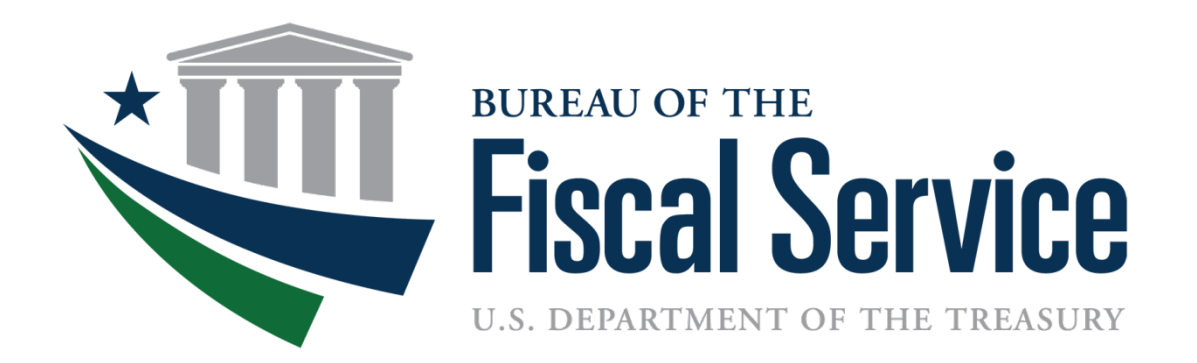

# Accounting Purchase Card Program

**Elizabeth Stovall** 

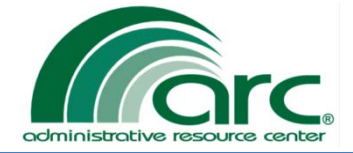

### Overview

- CitiDirect User Roles
- Agency/Organization Program Coordinator Responsibilities
- Approving Official/Alternate Approving Official Responsibilities
- Cardholder Responsibilities
- Accounting Card Team Responsibilities
- Billing Cycle

Page 2

- Purchase Card Schedule
- ASC Types
- Reallocating/Verifying Transactions
- Approving/Rejection Statements
- Discoverer Report
- CitiDirect ASC Request Form & Correction Forms

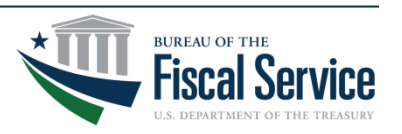

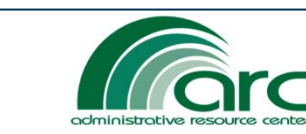

#### **CitiDirect User Roles**

Agency/Organization Program Coordinator (A/OPC)

- Approving Official (AO)
- Alternate Approving Official (AAO)
- Cardholder (CH)

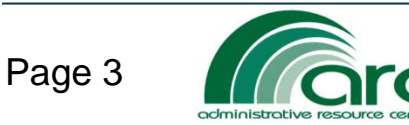

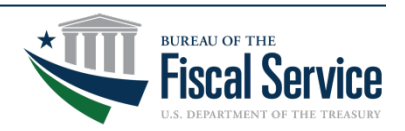

### A/OPC Responsibilities

- Set up and maintain CH/AO accounts in CitiDirect
- Deactivate and reinstate cards when appropriate
- Update single and monthly limits in CitiDirect
- Review Merchant Category Code (MCC)
- Monitor Declines
- Provide training and guidance
- Ensure CHs and Non-CHs training records are complete

LEAD · TRANSFORM · DELIVER

• Conduct annual audits of purchase card transactions

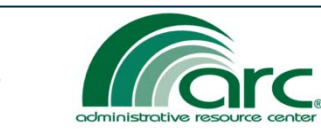

Page 4

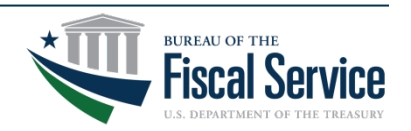

### **AO/AAO** Responsibilities

- Ensure funds spent wisely
- Provide written prior approval
- Verify CH transaction documentation is complete and accurately allocated and maintained for 6 years from the final payment date
- Reconcile statement in the event of CH's absence
- Submit ASC/Correction requests to ARC for processing

- Certify the destruction of cancelled purchase cards
- If statement auto closes, sends approval email to <u>AcctgCardProgram@fiscal.treasury.gov</u>

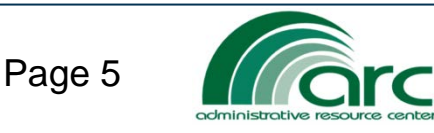

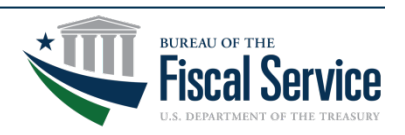

### **CH** Responsibilities

- Keep card securely locked away when not in use
- Ensure the sole user of the card is the CH named on the card
- Make only authorized purchases in accordance with guidelines and procedures.(Approval granted prior to purchase)
- Not to exceed single or monthly limits
- Allocate statement transactions to the appropriate accounting timely.
- Submit statements online, monthly, to the AO for approval
- Maintain Purchase Card Log

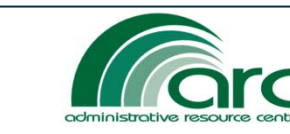

Page 6

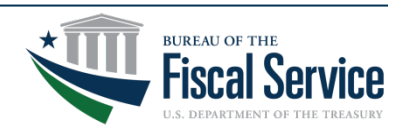

## Accounting Card Team Responsibilities

- Process interfaced invoices timely to help increase rebates
- Oversee proper processing of invoices to ensure invoices are paid within the Prompt Payment Act guidelines
- Verify proper approval of statements, corrections and ASC requests
- Reconcile statements
- Add and delete Accounting String Codes (ASC)

FAD ·

• Make corrections in Oracle to accounting due to incorrect reallocations

TRANSFORM · DELIVER

• Assist with CitiDirect statement transaction questions

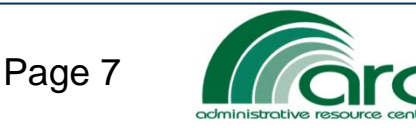

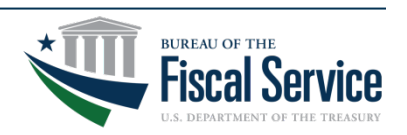

## **Billing Cycle**

| When                                                                                         | Status              | Actions                                                                                                    |
|----------------------------------------------------------------------------------------------|---------------------|----------------------------------------------------------------------------------------------------|
| 4 <sup>th</sup> – 3 <sup>rd</sup> of the month<br>charges are made<br>(i.e. April 4 – May 3) | Interim             | Cardholders (CH), Approving Officials (AO), or Alternate AO (AAO) and Statement Reviewer (SR) can reallocate and/or dispute transactions                                               |
| 4 <sup>th</sup> of the month<br>(i.e. May 4; this is the<br>MAY statement)                   | New                 | CH, AO or AAO continue to reallocate and/or dispute transactions.<br>CH, AO or AAO can <b><u>submit</u></b> the statement.                                                             |
| After CH submits the statement                                                               | Pending<br>Approval | <b>CHs no longer have access</b> to the statement.<br>SR, AO or AAO can reallocate, reject, dispute transactions or <u>submit</u> the statement.                                       |
| After SR submits the statement*                                                              | Approved            | AOs and AAOs can <u>submit</u> the statement.<br>(When the SR submits the statement it is not complete and must be<br>submitted by the AO to properly close.)                          |
| After AO or AAO submits the statement                                                        | Closed              | AO electronic signature of <b>Approval is attached</b> . Statement information remains available in CitiDirect but <b>no further changes can be made in</b> <u><b>CitiDirect</b></u> . |
| 10 business days after<br>the statement became<br>new.                                       | Autoclosed          | Documentation of approval must be emailed to<br>acctgcardprogram@fiscal.treasury.gov<br>If needed, corrections must be submitted on forms.                                             |

Once the statement is marked "Closed," it is processed by Citi and available in 2 days to be processed by ARC.

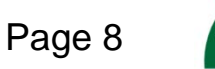

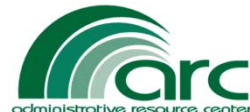

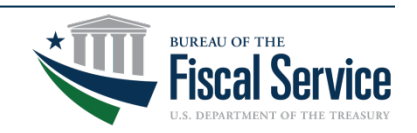

#### 2017 Purchase Card Schedule

| STATEMENT<br>BECOMES NEW | CARDHOLDERS SUBMIT<br>NEW STATEMENTS<br>FOR AO APPROVAL NO LATER THAN | AUTO CLOSE DATE<br>AO MUST APPROVE BY: |
|--------------------------|-----------------------------------------------------------------------|----------------------------------------|
| 11/04/2016               | 11/09/2016                                                            | 11/22/2016                             |
| 12/03/2016               | 12/08/2016                                                            | 12/16/2016                             |
| 01/04/2017               | 01/09/2017                                                            | 01/19/2017                             |
| 02/04/2017               | 02/09/2017                                                            | 02/17/2017                             |
| 03/04/2017               | 03/09/2017                                                            | 03/17/2017                             |
| 04/04/2017               | 04/09/2017                                                            | 04/18/2017                             |
| 05/04/2017               | 05/09/2017                                                            | 05/18/2017                             |
| 06/03/2017               | 06/08/2017                                                            | 06/16/2017                             |
| 07/04/2017               | 07/09/2017                                                            | 07/18/2017                             |
| 08/04/2017               | 08/09/2017                                                            | 08/18/2017                             |
| 09/02/2017               | 09/07/2017                                                            | 09/19/2017                             |
| 10/04/2017               | 10/09/2017                                                            | 10/19/2017                             |
| 11/04/2017               | 11/09/2017                                                            | 11/17/2017                             |
| 12/02/2017               | 12/07/2017                                                            | 12/15/2017                             |
| 01/04/2018               | 01/09/2018                                                            | 01/19/2018                             |

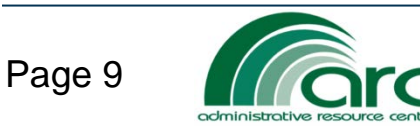

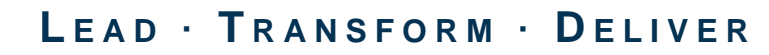

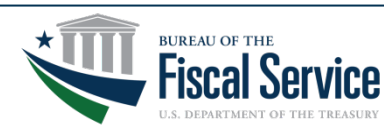

## Accounting String Codes (ASC)

- ASCs are defined as a set of Accounting Flex Field (AFF) values that are used to post transactions in the Oracle Financial Accounting system.
- ASC requests can only be submitted by AOs or A/OPCs.

TRANSFORM · DELIVER

• There are four types of ASCs.

LFAD ·

- 1. Default
- 2. Alternate
- 3. Template
- 4. Custom

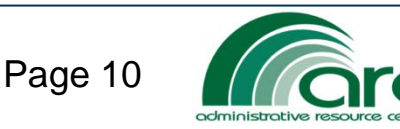

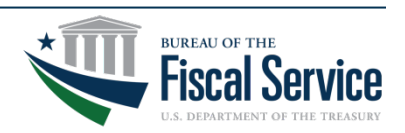

#### **Default ASC-**

- The default ASCs is a combined set of accounting flex field (AFF) values that would should apply to most of the CH's transactions.
- CHs are required to have 1 default ASC.
- Transactions made by a CH are automatically posted to the default ASC.
- The default ASC cannot be modified by the CH.

#### **Default ASC Example:**

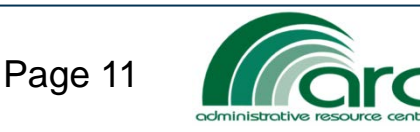

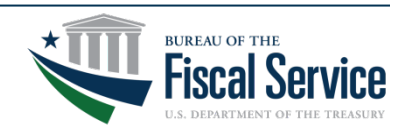

#### **Alternate ASC-**

- Alternate ASCs are used as a matching order tool and temporary prior year strings.
- The alternate ASC cannot be modified by the CH.

#### Alternate ASC Example:

**Prior Year** 

FSAFSA0520DB1616XX201661000001210301FSA3500010410XXXXXXXXXXFSA04400300

TRANSFORM · DELIVER

FAD ·

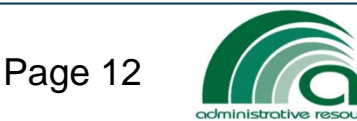

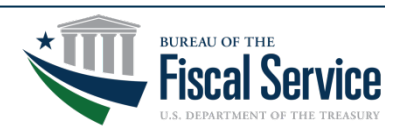

#### **Template ASC-**

- CH can be assigned multiple template ASCs.
- Templates resemble a default ASC, but with a flexible AFF Value as ######.
- CHs cannot reallocate to templates.

• CHs use the templates that are assigned to them to create their Custom ASCs.

#### Template Example:

TRANSFORM · DELIVER

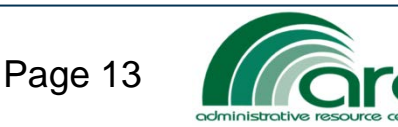

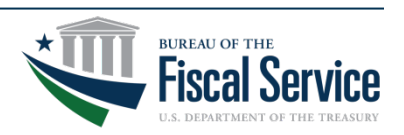

#### **Custom ASC-**

- Custom ASCs are created by the CH in CitiDirect.
- CH use assigned Templates to complete a Custom ASC by selecting the flexible value from an approved dropdown list.
- Once created, custom ASCs are available for use within statements for reallocating transactions.
- Custom ASCs will remain in the dropdown list until deleted.

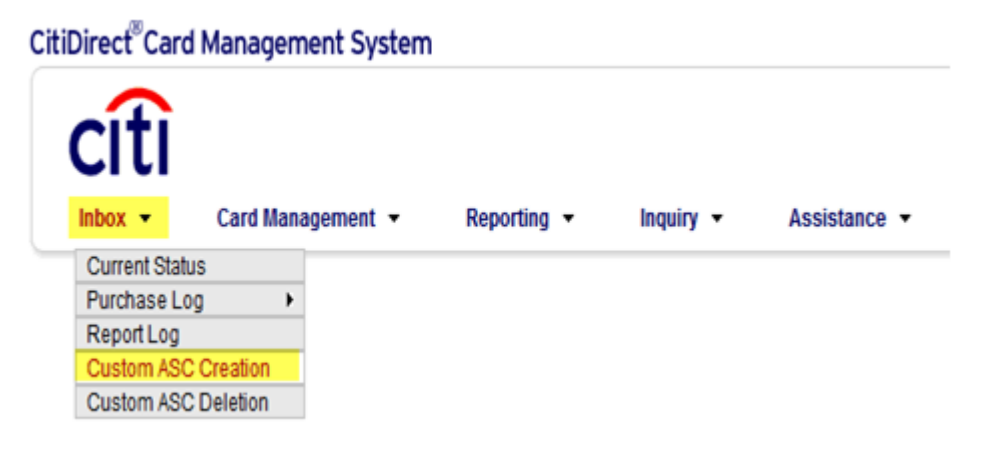

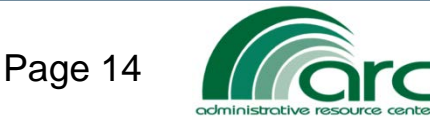

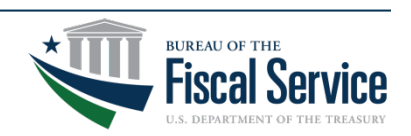

#### **Reallocating Transactions**

• CHs must reallocate to use a different ASC or PO.

| 34      | 03/08/2017      | 03/07/2017     | 03/23/2017 09:41:58 AM        | CRYSTAL SPRING WAT                          | \$ 96.00   |   | ~     |
|---------|-----------------|----------------|-------------------------------|---------------------------------------------|------------|---|-------|
| bill ac | ct xxxxxxxxxxxx | 123456         | merch addr                    | 320 FRANKLIN ST, MARIETTA, OHIO<br>45750 US | orig amt   | s | 96.00 |
| ref nu  | m 2553606706    | 87104005805188 | MCC                           | 5099                                        | settlement | S | 98.00 |
| tran co | ode 3001        |                | MCC description               | DURABLE GOODS                               | conv rate  |   | 0     |
| tax an  | nt \$ 0.00      |                | supplied by<br>Obligation num | N/A                                         | conv date  |   | N/A   |
| TDI     | 000170307       | 7360001        | TDD                           |                                             |            |   |       |
| CRI     | 000170307       | 7360001        |                               |                                             |            |   |       |

| line item           | discount | total tax | total vat | total    |
|---------------------|----------|-----------|-----------|----------|
| GENERAL TRANSACTION | \$ 0.00  | \$ 0.00   | \$ 0.00   | \$ 96.00 |

| select | allocation description             |   | total    | allocation                                                                        |
|--------|------------------------------------|---|----------|-----------------------------------------------------------------------------------|
| allo   | cation detail description          |   |          |                                                                                   |
| 0      | FY 17 Safety & Health 30220/252004 | s | 96.00    | FSA0520DB1717XX201761000001252004FSA3500<br>030220XXXXXXXXXXXXXXXXXXXXXXXXXXXXXXX |
| real   | locate reset reallocation          |   | opy requ | est save                                                                          |

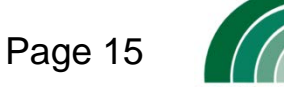

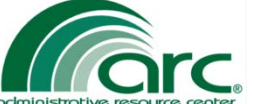

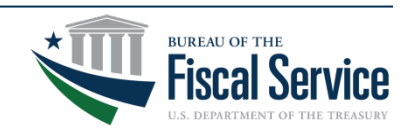

### Reallocating Transactions (con't)

• If a transaction needs to be paid to more than one ASC or PO it will need to be split.

| Reallocate            |                                    |
|-----------------------|------------------------------------|
| TRANSACTION ITEM      | FY 17 Safety & Health 30220/252004 |
| AMOUNT                | \$ 96.00                           |
| Enter the number of s | plits                              |
| should be between (1- | -100) : 1                          |
| OK cancel             |                                    |

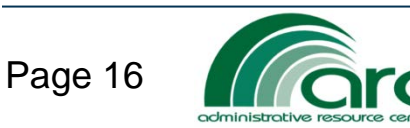

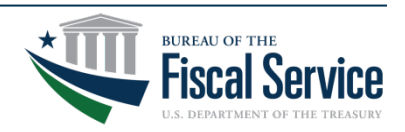

#### Reallocating Transactions (con't)

• By ASC Description

administrative resource center

• By ASC

| Reallocate                    |                            |                  |                      |                 |               |
|-------------------------------|----------------------------|------------------|----------------------|-----------------|---------------|
| TRANSACTION ITEM              | FY 17 Safety & Health 3022 | 20/252004        |                      |                 |               |
| AMOUNT                        | \$ 96.00                   |                  |                      |                 |               |
| • By ASC O By ASC De          | scription set as defaul    | lt               |                      |                 |               |
| accounting string code        |                            |                  |                      |                 |               |
| allocation detail description | on                         |                  |                      |                 |               |
| Click on the 'C' to create/mo | dify a custom ASC          |                  |                      |                 |               |
| c ESA0520DB1717XX2017         | 61000001252004ESA350       | 0030220XXXXXXXXX | XESA051001000XXXXXXX | ****            | ****          |
|                               | 2                          |                  |                      |                 |               |
|                               | 20                         |                  |                      |                 |               |
| c ESA0520DB1717XX2017         | 61000001252004ESA350       | 0030220XXXXXXXXX | XESA051001000XXXXXXX | *               | ****          |
|                               |                            |                  |                      |                 |               |
| L                             |                            |                  |                      |                 |               |
|                               |                            |                  |                      |                 |               |
|                               |                            |                  |                      |                 |               |
|                               |                            |                  |                      |                 |               |
|                               |                            |                  |                      |                 |               |
|                               |                            |                  |                      |                 |               |
| <                             |                            |                  |                      |                 | >             |
|                               |                            |                  |                      |                 |               |
| Submit Reallocation           | cancel                     |                  |                      | Totals \$ 96.00 | 100.00 %      |
|                               |                            |                  |                      |                 |               |
|                               |                            |                  |                      | ×1              | BUREAU OF THE |
| ige 17                        |                            | · TRANSFO        | DRM · DELIVE         | R               |               |
|                               |                            | - IRANSFO        |                      | Л               |               |

U.S. DEPARTMENT OF THE TREASURY

#### Reallocating Transactions (con't)

If using an obligation or purchase order:

- Select the Matching Order ASC tool.
- Open the CitiDirect Open Obligations Report in Discoverer.
- In the description line for that transaction copy and paste the PO#/Line#/Shipment#/Distribution# into the description field.

| TRANSACTION ITEM<br>AMOUNT \$ 525.00                                                                                        |                                            |                  |
|----------------------------------------------------------------------------------------------------|--------------------------------------------|------------------|
| ⊙ By ASC ○ By ASC Description                                                                                               |                                            |                  |
| accounting string code                                                                                                    |                                            |                  |
| allocation detail description                                                                                               | dollars                                    | percent          |
| Click on the 'C' to create a custom ASC                                                                                     |                                            | Chock Country of |
|                                                                                                    |                                            |                  |
| MATCHINGORDERXX 2015 51000001 X000XX MATCHINGX00XX X00000000                                                                |                                            |                  |
| MATCHINGORDER02 2015 6100001 200002 MATCHING0000 200000000<br>2006-2006-04-00123/1/10001/101                                | \$ 525.00                                  | • C              |
| MATCHINGORDER02 2015 5100001 200000 MATCHING0000 200000000<br>2006-2006-04-00 123/1/10001/101<br>Submit Reallocation cancel | \$ 525.00<br>Totals \$ 525.00 \$ 100.00 \$ | • C              |
| MATCHINGORDERXX 2015 5100001 XXXXX MATCHINGXXXX XXXXXXXXXXXXXXXXXXXXXXXXXXXXXXXX                                            | \$ 525.00<br>Totals \$ 525.00 \$<br>*      | BUREAU OF THE    |

## Verifying Transactions

- AOs review statements and verify the accounting and transaction is valid.
- AOs can checkmark the "app ind" (Approval Indicator) in the statement. This indicates that they have reviewed and approved the transactions.

|    | post date  | tran date              | merchan   | t            | ai      | nount       | status       | note         | type           | rec ind a  | op ind   |
|----|------------|------------------------|-----------|--------------|---------|-------------|--------------|--------------|----------------|------------|----------|
| ΞŌ | 12/16/2003 | 12/15/2003             | PKG OFFIC | E SUPL       | \$      | 44.88       |              | $\geq$       |                | ¥          |          |
|    | bill acct  | xxxxxxxxxx000648       |           | merch addr   | P 0 80  | X 344, P/   | ARKERSBUR    | RG, West Vir | ginia 26102 US | A orig amt | \$ 44.88 |
|    | refnum     | 6743059334998023634864 | ¥1        | MCC          | 5943    | _           |              |              |                | settlement | \$ 44.88 |
|    | tran code  | 3001                   |           | expense type | Station | ery, Offici | e, and Schoo | ol Supply St | ores           | conv rate  | 0        |
|    | tax amt    | \$ 0.00                |           | supplied by  | N/A     |             |              |              |                | conv date  | N/A      |

TRANSFORM · DELIVER

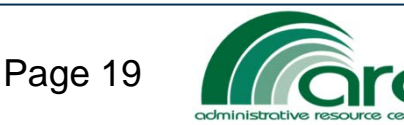

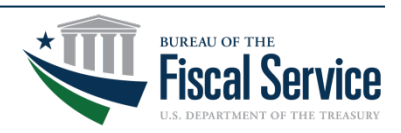

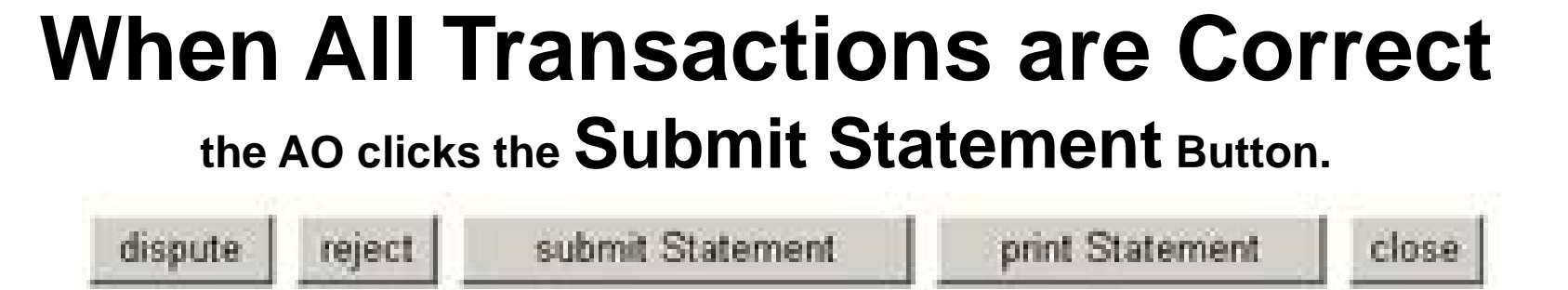

- This opens a window in which the AO can add comments, up to 255 characters, click OK.
- The system displays a message that the statement has been submitted.
- The Statement Status changes to **Closed**.

LFAD ·

No further changes can be made to the statement in CitiDirect.

TRANSFORM · DELIVER

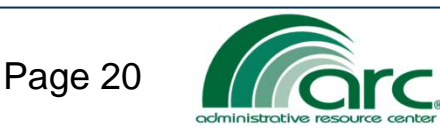

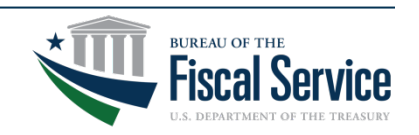

### **Rejecting Statements**

**Under Transactions** 

dispute reject submit Statement

print Statement

close

Click the radio button to the left of the incorrect transaction.

Click on the **reject button** at the bottom of the screen. A Reject Transaction window will appear so AO may enter comments related to the transaction for the CH to view.

Click **OK**, a Reject Item confirmation window will appear.

Click **Yes** to confirm.

Click Reject Statement.

You may need to scroll to the bottom to get to this reject "statement" button.

A submit statement window will appear and the AO may add additional comments.

Click **OK** You must reject the transaction then reject the statement with the reject statement button to complete the rejection process and return control for edit back to the CH.

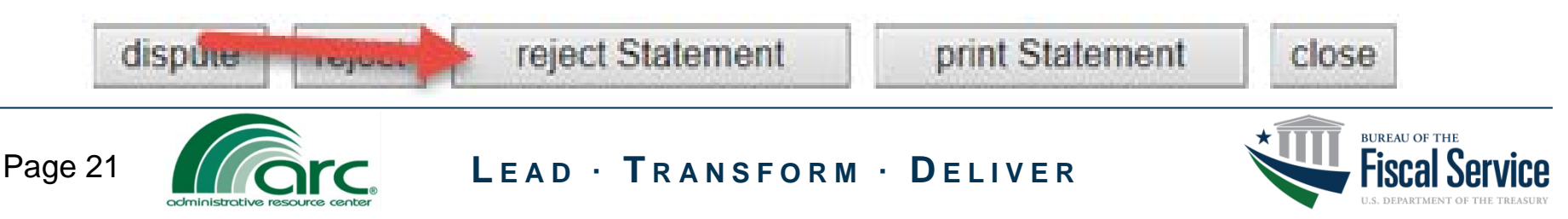

### **CitiDirect Discoverer Report**

- The **SAR AP CitiDirect** Discoverer Report shows where transactions are posted in the Oracle Financial System.
- Use this report to verify transactions

| UNICAL ORDER                            | looc man             | Buotion Dotan                      |                 |      |                     |                                                                                                    |                |                    |          |                 |      |          |        |              |                                         |
|-----------------------------------------|----------------------|------------------------------------|-----------------|------|---------------------|----------------------------------------------------------------------------------------------------|----------------|--------------------|----------|-----------------|------|----------|--------|--------------|-----------------------------------------|
| Actions                                 |                      |                                    |                 |      |                     |                                                                                                    |                |                    |          |                 |      |          |        |              |                                         |
| Printable page                          | ▼ Parameters         | 5                                  |                 |      |                     |                                                                                                    |                |                    |          |                 |      |          |        |              |                                         |
| Send as e-mail                          | Select values fr     | or the following parameters.       |                 |      |                     |                                                                                                    |                |                    |          |                 |      |          |        |              |                                         |
| Worksheet options                       | * indicates requir   | eo neio                            |                 |      |                     |                                                                                                    |                |                    |          |                 |      |          |        |              |                                         |
| Worksheets                              | Enter Beg<br>Creatio | n Date 01-MAR-2017                 |                 |      |                     |                                                                                                    |                |                    |          |                 |      |          |        |              |                                         |
| Transaction Detail<br>By Invoice Number | Enter I<br>Creatio   | n Date 30-SEP-2017                 |                 |      |                     |                                                                                                    |                |                    |          |                 |      |          |        |              |                                         |
| By Cardholder<br>By Cardifying          | * Operatir           | g Unit EXA - EXAMPLE               | <i>\$</i>       |      |                     |                                                                                                    |                |                    |          |                 |      |          |        |              |                                         |
| Officer - AO                            |                      | Operating Unit Name                | •               |      |                     |                                                                                                    |                |                    |          |                 |      |          |        |              |                                         |
| By Merchant<br>By Cardholder &          | Go                   |                                    |                 |      |                     |                                                                                                    |                |                    |          |                 |      |          |        |              |                                         |
| By Certitying                           | Table                |                                    |                 |      |                     |                                                                                                    |                |                    |          |                 |      |          |        |              |                                         |
| Merchant                                | Tools Layout         | Format Scolight Sort Rows and Colu | mis             |      |                     |                                                                                                    |                |                    |          |                 |      |          |        |              |                                         |
| Statements with<br>Paid Date            | (📧 🛇 Pag             | e1of1 🔊 🔊                          |                 |      |                     |                                                                                                    |                |                    |          |                 |      |          |        |              |                                         |
| Unvalidated                             |                      |                                    |                 |      |                     |                                                                                                    |                |                    |          |                 |      |          |        |              |                                         |
| Invoices                                | Page Items O         | perating Unit EXA - EXAMPL         | E               | Vend | dor Site Code       | <aiþ< th=""><th>~</th><th></th><th></th><th></th><th></th><th>_</th><th>_</th><th></th><th></th></aiþ<> | ~              |                    |          |                 |      | _        | _      |              |                                         |
| Invoice Number                          |                      | Cardholder                         | Merchant        |      | Certifying Official | cer / AO                                                                                                | Statement Date | Certification Date | Amount   | ▶ Fund          | ►BFY | ►USSGL   | ▶ BOC  | Internal Org | ► Cost Po                               |
| <u> </u>                                |                      |                                    | <u> </u>        |      | <u> </u>            |                                                                                                    |                |                    |          |                 |      |          |        |              |                                         |
| FUN 568700001234                        | 56 123456ADJ         | JUSTIN\EXAMPLE                     | TRAINING CENTER |      | ADAMS               |                                                                                                    | 03/03/2017     | 03/13/2017         | 2100.00  | FUN5445DB1718XX | 2017 | 61000001 | 260101 | FUN123456789 | >>>>>>>>>>>>>>>>>>>>>>>>>>>>>>>>>>>>>>> |
| FUN 568700001234                        | 56 123456ADJ         | JUSTIN\EXAMPLE                     | TRAINING CENTER |      | ADAMS               |                                                                                                    | 03/03/2017     | 03/13/2017         | -2100.00 | FUN5445DB1718XX | 2017 | 61000001 | 251007 | FUN123456789 | >>>>>>>>>>>>>>>>>>>>>>>>>>>>>>>>>>>>>>> |
| FUN 568700001234                        | 56 654321            | JUSTIN\EXAMPLE                     | GSA ADVANTAGE   |      | ADAMS               |                                                                                                    | 03/03/2017     | 03/13/2017         | 350.00   | FUN5445DB1718XX | 2017 | 61000001 | 260101 | FUN123456789 | >>>>>>>>>>>>>>>>>>>>>>>>>>>>>>>>>>>>>>> |

LEAD · TRANSFORM · DELIVER

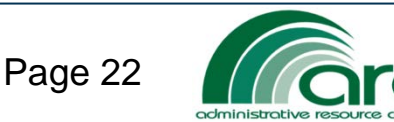

SAR AP CitiDirect - Transaction Detail

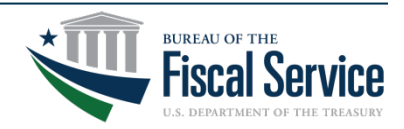

### **Request Forms**

Located on the ARC Customer Access Page, under Forms-Financial Management, is Purchase and Fleet Cards. Listed in this section is the most up-to-date request forms.

| A Corc.                     | dministrative Resour<br>Bureau of th                                                                                                    | Change Text Size: [-] [+]<br>ce Center<br>e Fiscal Service                                                                                                   |  |  |  |  |  |  |  |  |  |
|-----------------------------|----------------------------------------------------------------------------------------------------|----------------------------------------------------------------------------------------------------|--|--|--|--|--|--|--|--|--|
|                             |                                                                                                    | ARC Home Customer Access Page Contact Us                                                                                                    |  |  |  |  |  |  |  |  |  |
| Home/Applications           |                                                                                                    |                                                                                                    |  |  |  |  |  |  |  |  |  |
| Contacts                    | Bureau of the Fisca                                                                                                    | al Service                                                                                                    |  |  |  |  |  |  |  |  |  |
| Application Support/Manuals | >                                                                                                    |                                                                                                    |  |  |  |  |  |  |  |  |  |
| Guidance/References         | • Forms - Financial Mar                                                                                                    | Forms - Financial Management                                                                                                    |  |  |  |  |  |  |  |  |  |
| <u>Forms</u>                | Financial Management                                                                                                    | Accounts Payable (±)                                                                                                    |  |  |  |  |  |  |  |  |  |
| Help                        | <ul> <li>Human Resources</li> </ul>                                                                                                    | Accounts Receivable (±)                                                                                                    |  |  |  |  |  |  |  |  |  |
|                             | Procurement                                                                                                    | Budget Execution (±)                                                                                                    |  |  |  |  |  |  |  |  |  |
|                             | Travel                                                                                                    | Pensions Grants Loans & Foreign Payments (±)                                                                                                    |  |  |  |  |  |  |  |  |  |
|                             |                                                                                                    | Purchase And Fleet Cards (±)                                                                                                    |  |  |  |  |  |  |  |  |  |
|                             | Citidirect ASC Request Form & Co<br>CitiDirect Purchase Card Transacti<br>Convenience Check Log<br>Government Agency/Organization<br>Government Approving Official Set<br>Government Fleet Card Vehicle Se<br>Government Purchase Card Setup<br>Miscellaneous Obligation Form | rrection Forms with Instructions<br>on Correction Form Instructions<br>Program Coordinator Setup/Maintenance Form<br>up/Maintenance Form<br>tup Form<br>Form |  |  |  |  |  |  |  |  |  |

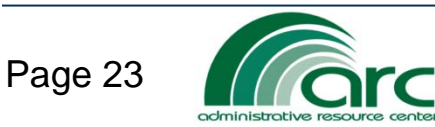

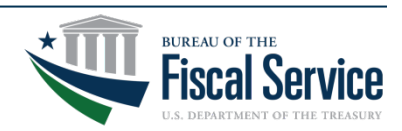

#### CitiDirect ASC Request Form & Correction Forms

#### **Correction Form**

- Copy from SAR AP CitiDirect Discoverer Report and paste in "From" line.
- In "To" line make appropriate corrections.

|         | 🗳 🖬                                               | 🚽 💀 •   🤊 • (° •   🛕                                                                                                    | 🌐 🌐 I 🐼 I 🐚 🖡                                             | 🎍   B / U     🚍 📼 🖧                                                                             | s & s 🎝 ▼ 🔻                                                                                          |                                             |                       |                                                                                |                              |                          |                        |                                                      |                                             |
|---------|---------------------------------------------------|----------------------------------------------------------------------------------------------------|-----------------------------------------------------------|-------------------------------------------------------------------------------------------------|----------------------------------------------------------------------------------------------------|---------------------------------------------|-----------------------|--------------------------------------------------------------------------------|------------------------------|--------------------------|------------------------|------------------------------------------------------|---------------------------------------------|
|         | B7                                                | • (•                                                                                                    | ,<br>K                                                    |                                                                                                 |                                                                                                    |                                             |                       |                                                                                |                              |                          |                        |                                                      |                                             |
| 4       | Α                                                 | В                                                                                                    | С                                                         | D                                                                                               | E                                                                                                    | F                                           | G                     | Н                                                                              |                              | J                        | K                      | L                                                    | М                                           |
| 1       | CitiDi                                            | rect Correction F                                                                                                    | orm - Request to I                                        | Nove a Transaction from wher                                                                    | e currently posted to                                                                                | a new postii                                | (Email to Ad          | cctgCardProgram@fis                                                            | scal.treasury.gov fro        | om the A                 | pproving               | Official o                                           | f this form wi                              |
| 2       | MOVE<br>(From is<br>where<br>currently<br>posted) | Invoice Number<br>This is available in<br>Discoverer if the invoice<br>has already processed.<br>(This is not the<br>obligation#) | Card Holder's First<br>& Last name<br>Note: Co<br>When us | Merchant<br>Implete the <u>Obligation</u> number in<br>Sing an obligation you do <u>not nee</u> | Card Holder's<br>Approving Official<br>(AO)<br>a column V when appli<br><u>d</u> to complete the ASC | Statement<br>Date<br>cable.<br>Columns I-U) | Certification<br>Date | Amount<br>From: Original<br>transaction amount<br>To: Amount you are<br>moving | FUND<br>15 characters (ctrs) | BUDGET<br>FISCAL<br>YEAR | USSGL<br>8 <i>CTRs</i> | BUDGET<br>OBJECT<br>CLASS<br>CODE<br>(BOC)<br>6 ctrs | INTERNAL OR<br>CODE<br>13 <i>characters</i> |
| 3<br>4  | From<br>To                                        | XXX 12345678901234567                                                                                                    | EJUSTAN/EXAMPLE                                           | SAMPLES OFFICE SUPPLY                                                                           | JONES<br>"                                                                                           | ########<br>"                               | 11/05/2016<br>"       | 25.00<br>25.00                                                                 | XXX5445DB1721XX<br>"         | 2017                     | 61000001<br>"          | 260103<br>260101                                     | EXAMPLEXX)<br>"                             |
| 5       | From                                              | XXX :2345678901234567                                                                                                    | & JUSTAN/EXAMPLE                                          | STAMPS.COM                                                                                      | JONES                                                                                                | ########                                    | 11/05/2016            | 20.00                                                                          | XXX5445DB1721XX              | 2017                     | 61000001               | 260103                                               | EXAMPLEXX>                                  |
| 6<br>I∙ | To<br>∢ ► ►                                       | ASC Request INS                                                                                                    | TRUCTIONS                                                 | CITIDIRECT ASC R                                                                                | "<br>equest FORM                                                                                     | "<br>Reje                                   | "<br>ectCorrec        | 20.00<br>tion Instructions                                                     | Rejection -                  | - Corr                   | ection I               | Form /                                               | €⊅_                                         |

Correct forms can only be submitted by the AO/AOPC or someone on the Agency's Delegation of Authority.

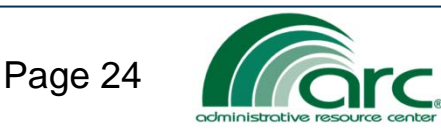

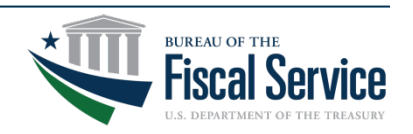

#### **CitiDirect ASC Request Form & Correction Forms**

#### ASC requests

- Cardholder's ID is last six digits of CHs account number.
- Type- D is Default, T is Template and A is Alternate.
- Flexible AFF values must be #.

| D 🖆 🖆   🛃 💀 + 🔊 + (? +   D, ⊕ ⊕   ③   □ 12   ■ 18 I U     ⊟ 🗠 & & ◇ + = |                                                                |                                   |                                 |                                                                           |                       |                          |                          |                                                    |                                                                                                    |                            |                       |                                    |                            |                       |                       |                          |                      |
|-------------------------------------------------------------------------|----------------------------------------------------------------|-----------------------------------|---------------------------------|---------------------------------------------------------------------------|-----------------------|--------------------------|--------------------------|----------------------------------------------------|----------------------------------------------------------------------------------------------------|----------------------------|-----------------------|------------------------------------|----------------------------|-----------------------|-----------------------|--------------------------|----------------------|
|                                                                         | J19                                                            |                                   | •                               | $f_x$                                                                     |                       |                          |                          |                                                    |                                                                                                    |                            |                       |                                    |                            |                       |                       |                          |                      |
|                                                                         | A B                                                            | С                                 | D                               | E                                                                         | F                     | G                        | H                        | - I                                                | J                                                                                                    | К                          | L                     | М                                  | N                          | 0                     | Р                     | Q                        | R                    |
| 1                                                                       | CitiDirect Accounting String Code Change / Set-up Request Form |                                   |                                 |                                                                           |                       |                          |                          |                                                    | (Email to AcctgCardProgram@fiscal.treasury.gov from the Approving Official of this form will serve as an electronic signatur     |                            |                       |                                    |                            |                       |                       |                          |                      |
| 2                                                                       | MPORTANT                                                       | Specify i                         | f you war                       | nt this list a                                                            | dded or deleted:      | Add                      | Columns B                | - R are requi                                      | ired. All ORACLE Accounting Flex field (AFF) Values must be complete with the correct number of characters, even the default Xs. |                            |                       |                                    |                            |                       |                       |                          |                      |
| 3                                                                       | Card<br>Holder's<br>ID (six<br>digits)                         | Card<br>Holder's<br>First<br>name | Card<br>Holders<br>Last<br>Name | TYPE<br>(D. T. A)<br>D=Default<br>T=Template<br>A= PO<br>Matching<br>tool | FUND<br>15 characters | BUDGET<br>FISCAL<br>YEAR | USSGL<br>8<br>characters | BUDGET<br>OBJECT<br>CLASS<br>(BOC)<br>6 characters | INTERNAL ORG<br>CODE<br>13 characters                                                                                            | COST POOL<br>10 characters | CAM1<br>12 characters | APPORT<br>CAT B<br>7<br>characters | PROGRAM<br>9<br>characters | CAM2<br>12 characters | CAM3<br>12 characters | PROJECT<br>13 characters | TASK<br>6<br>charact |
| 4                                                                       | 123456                                                         | JUSTAN                            | EXAMPLE                         | D                                                                         | XXX5445DB1721XX       | 2017                     | 61000001                 | 260101                                             | EXAMPLEXXXXXX                                                                                                    | xxxxxxxxxxx                | EXAMPLEXXXXX          | xxxxxxxx                           | xxxxxxxxx                  | xxxxxxxxxxxxx         |                       | xxxxxxxxxxxxxxxxx        | xxxxx                |
| 5                                                                       | 123457                                                         | JUSTAN                            | EXAMPLE                         | т                                                                         | XXX5445DB1721XX       | 2017                     | 61000001                 | #######                                            | EXAMPLEXXXXXX                                                                                                    | XXXXXXXXXXXX               | EXAMPLEXXXXX          | xxxxxxx                            | XXXXXXXXXX                 | xxxxxxxxxxxx          |                       | xxxxxxxxxxxxxxxx         | xxxxx                |
| 6                                                                       | 456789                                                         | Albea                             | Smart                           | A                                                                         | MATCHINGORDERXX       | 2017                     | 61000001                 | xxxxxx                                             | MATCHINGXXXXX                                                                                                    | xxxxxxxxxxx                | xxxxxxxxxxxxx         | XXXXXXXX                           | XXXXXXXXXX                 | xxxxxxxxxxxxxx        |                       | xxxxxxxxxxxxxxxxxx       | xxxxx                |
| 14                                                                      | - • •                                                          | AS                                | C Requ                          | iest INS                                                                  | TRUCTIONS             | СП                       | DIRECT                   | ASC Re                                             | quest FORM                                                                                                    | Reje                       | ctCorrectio           | n Instru                           | ctions /                   | Rejectio              | on Corre              | ction Form               | 2                    |

#### ALL ASC REQUESTS MUST BE SUBMITTED BY THE AO OR AOPC.

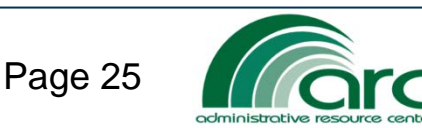

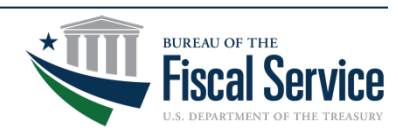

#### Questions?

Contact the **Accounting Card Program Team** regarding any of the information in this presentation at **304-480-8000 option 6**.

Fiscal Service Citi Accounting Card Program Team: <u>AcctgCardProgram@fiscal.treasury.gov</u>

Technicians:

- Angela Rickwartz
- Lisa Huck

Lead Technician: Amy Worl Accountant: Joyce Deem

- Elizabeth Stovall
- Teresa Law
- Tonya Johnson

Supervisor: Gavin Jones Manager: Anda Coiner

AOPC Questions: (Card set up, Declines, MCC Codes) <u>CardProgram@fiscal.treasury.gov</u>

Password resets or issues logging into CitiDirect contact: **Citi Help desk 1-800-790-7206**.

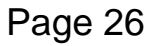

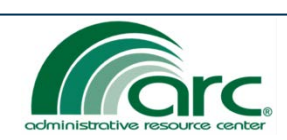

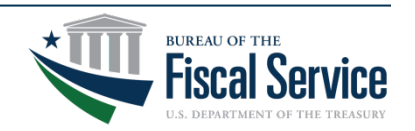